## NEO アプリケーション移行手順

PC(Windows7)から PC(Windows10)への NEO アプリケーションの移行手順は下記になります。

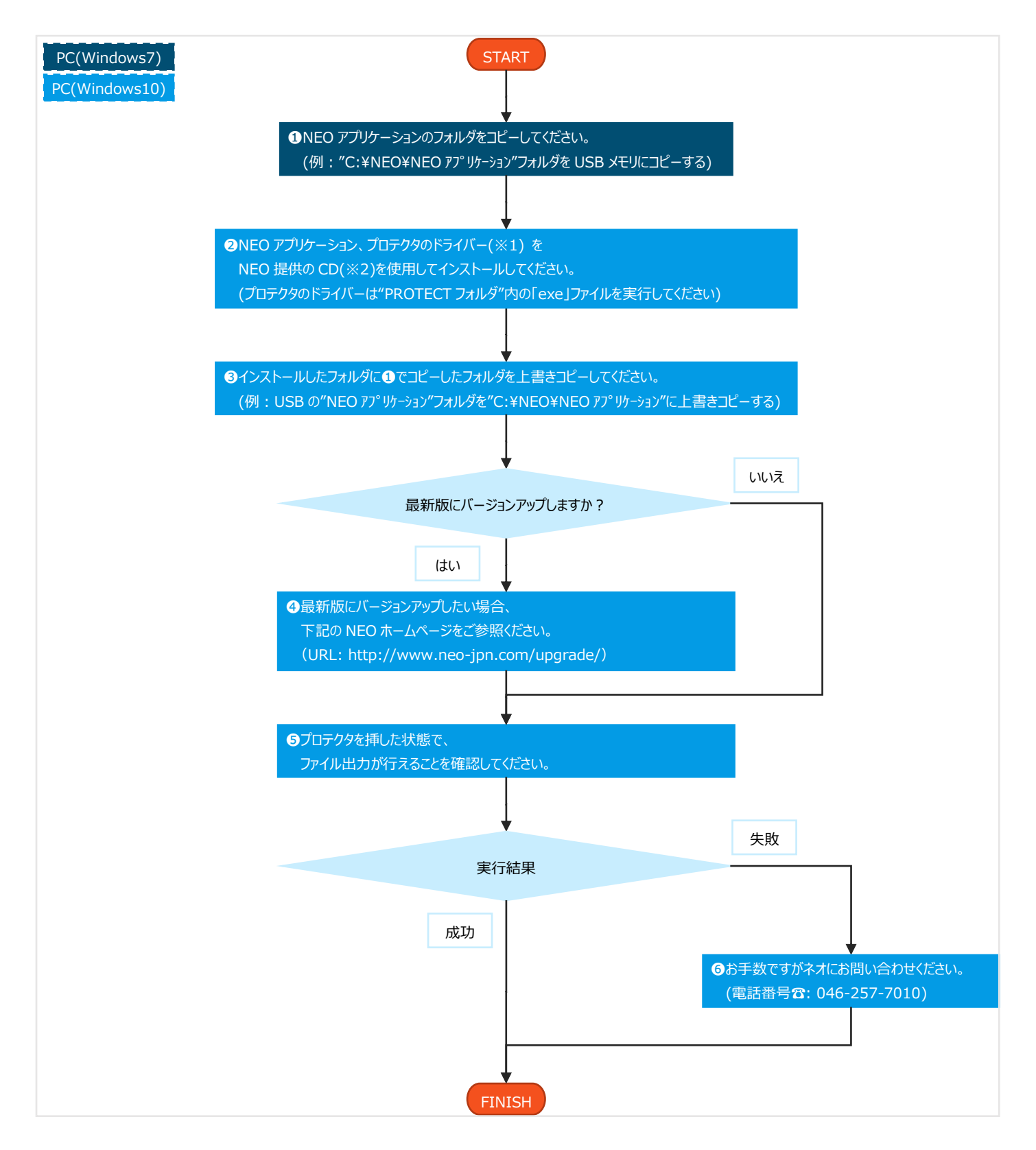

※1…プロテクタは3種類あります。
ドライバーのインストールが必要なプロテクタは、
写真の①のみです。
②③を使用中のユーザー様は、
ドライバーのインストールは必要ありません。

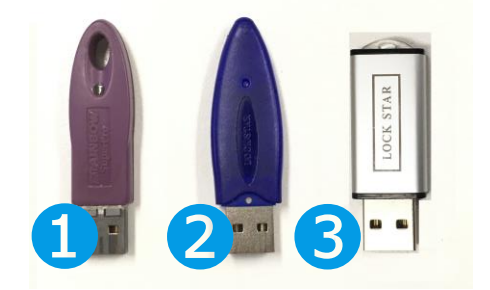

※2…CD がお手元にない場合、CD の再発行が必要となります。 お手数ですがネオにお問い合わせください。

手順等で不明点がございましたら、ネオまでご遠慮なくお問い合わせください。 (電話番号音: 046-257-7010)

以上です。